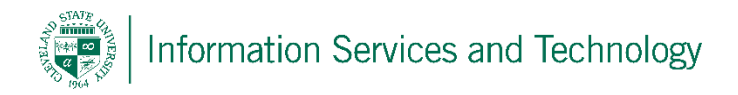

## Set trash to automatically empty / manually empty trash

1) After signing into the account, select the "Settings" icon and then "Mail"

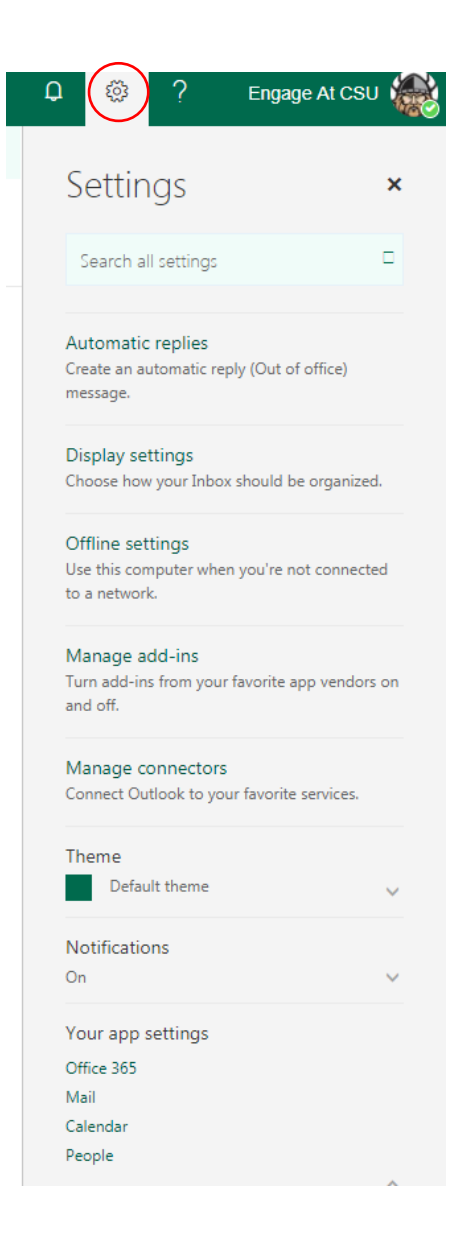

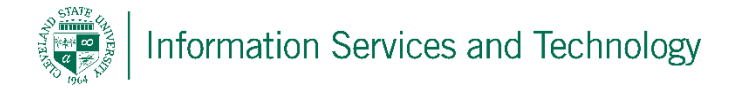

2) Select "Message options" under the heading of "Automatic processing"; select "Empty the Deleted Items folder when I sign out" and then "Save"

| III Office 365 Outlook                                                                                                    |                                                                                                    |
|----------------------------------------------------------------------------------------------------|----------------------------------------------------------------------------------------------------|
| <ul> <li>Options</li> <li>Shortcuts</li> <li>General</li> <li>Mail</li> <li>Automatic processing         <ul> <li>Automatic highlighting</li> <li>Automatic replies</li> <li>Clutter</li> <li>Inbox and sweep rules</li> <li>Junk email reporting</li> <li>Mark as read</li> </ul> </li> </ul> | Save X Discard  Message options  After moving or deleting an item Open the next item  Play a sound when new items arrive  Play a sound when new items arrive  Display a notification when a new email message arrives  Fmpty the Deleted Items folder when I sign out |
| Read receipts<br>Reply settings<br>Retention policies                                                                                                    |                                                                                                    |

To manually empty trash, right click on "Deleted Items" folder, select "Delete All" and then "OK" to confirm the action

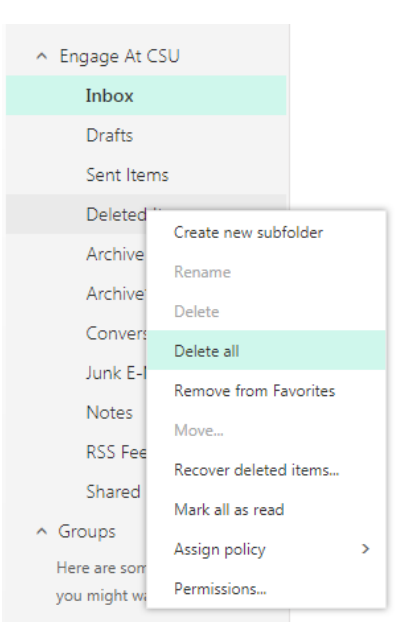